# PASOS SENCILLOS PARA TRAMITAR EL MODELO 044

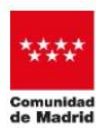

dad CONSEJERÍA DE ECONOMÍA, HACIENDA Y EMPLEO

#### OFICINA VIRTUAL DE LA ADMINISTRACIÓN TRIBUTARIA Modelo 044 Modelo tributario donde se autoliquida la Tasa que se devenga por la celebración de juegos de casino en locales autorizados. Desde Atención al Contribuyente puedes acceder a través de la opción de Tributos a todos los Tributos sobre el Juego que gestiona la Comunidad de Madrid tenc ntribuvente Fributos sobre Juego Temas de interés Atención al contribuyente Oficina virtual Atención al contribuyente Beneficios fiscales Tributos

#### PASOS PARA REALIZAR LA PRESENTACIÓN

#### Accede

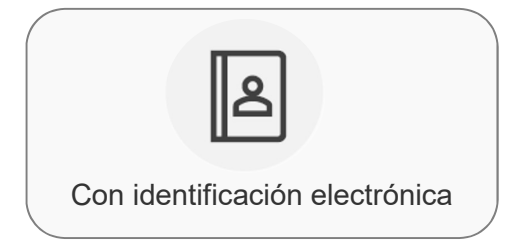

El acceso siempre tiene que ser con un usuario identificado \* mediante:

- Certificado de Persona Jurídica titular de la empresa de Juego
- Certificado de Persona Física titular de la empresa de Juego
- Certificado de Persona Física o Jurídica que actúa como autorizado de la empresa de Juego para la presentación de autoliquidaciones, actuando como:
  - Representante legal
  - Representante voluntario

\* Para obtener la identificación es imprescindible enviar a la Administración el modelo de Representación Telemática de Juego elaborado a tal fin

OFICINA VIRTUAL DE LA ADMINISTRACIÓN TRIBUTARIA

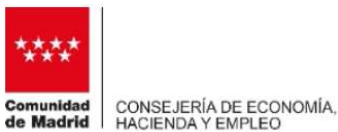

Modelo de Representación para la presentación por medios telemáticos de autoliquidaciones de tributos sobre el Juego <u>https://sede.comunidad.madrid/impuestos-tasas-precios-publicos/medios-telematicos-juego/tramitar</u>

| Co. ee Titudee (EHE)<br>conge_erita de e connouita, Hacienda Y<br>entre<br>Comunidad de Madrid<br>Etiqueta del Registro                                                                                                    | C.G. do Treudos (EHE)<br>consejenta de economía, hacienda y<br>Comunidad de Madrid                                           |
|----------------------------------------------------------------------------------------------------|----------------------------------------------------------------------------------------------------|
| Representación para la presentación por medios telemáticos de autoliquidaciones de tributos sobre el juego                                                                                                    | Enaaaaaaaa                                                                                                    |
| 1 Datos del interesado      NIF/NIE Apellido 1 Apellido 2     Orreso electrónico     Ore selectrónico     Orecoina jurgiticas) Como representante legal, según consta acreditado en el documento justificativo que se administración tributaria.     NiF/NIE Apellido 1 Apellido 2     Nombre     Orreso electrónico     Orreso electrónico | Puede consultar la información referida al deber de información de protección de datos personales en las páginas siguientes. |
| Correo electrónico 3 Otorgamiento de representación La representación que se confere mediante el presente escrito se circunscribe a la presentación por vía telemática ante la Administración tributaria de la Comunidad de Madrid, con los efectos previstos en la normativa reguladora de la presentación autoliquidaciones de los Tributos sobre el Juego, para los siguientes modelos de El presente doumento tendrá validez en tanto en cuanto no se notifique su revocación expresa por el otorgante o persona legalmente autorizada al efecto.                                                                                                    | DESTINATARIO Consejería de Economía, Hacienda y Empleo<br>D.G. de Tributos (EHE)                                             |
| Pagina 1 de 2 Modeo: 172F1                                                                                                    | Pagna 2 de 2 Limpiar campos imprimir Modes: 17291                                                                            |

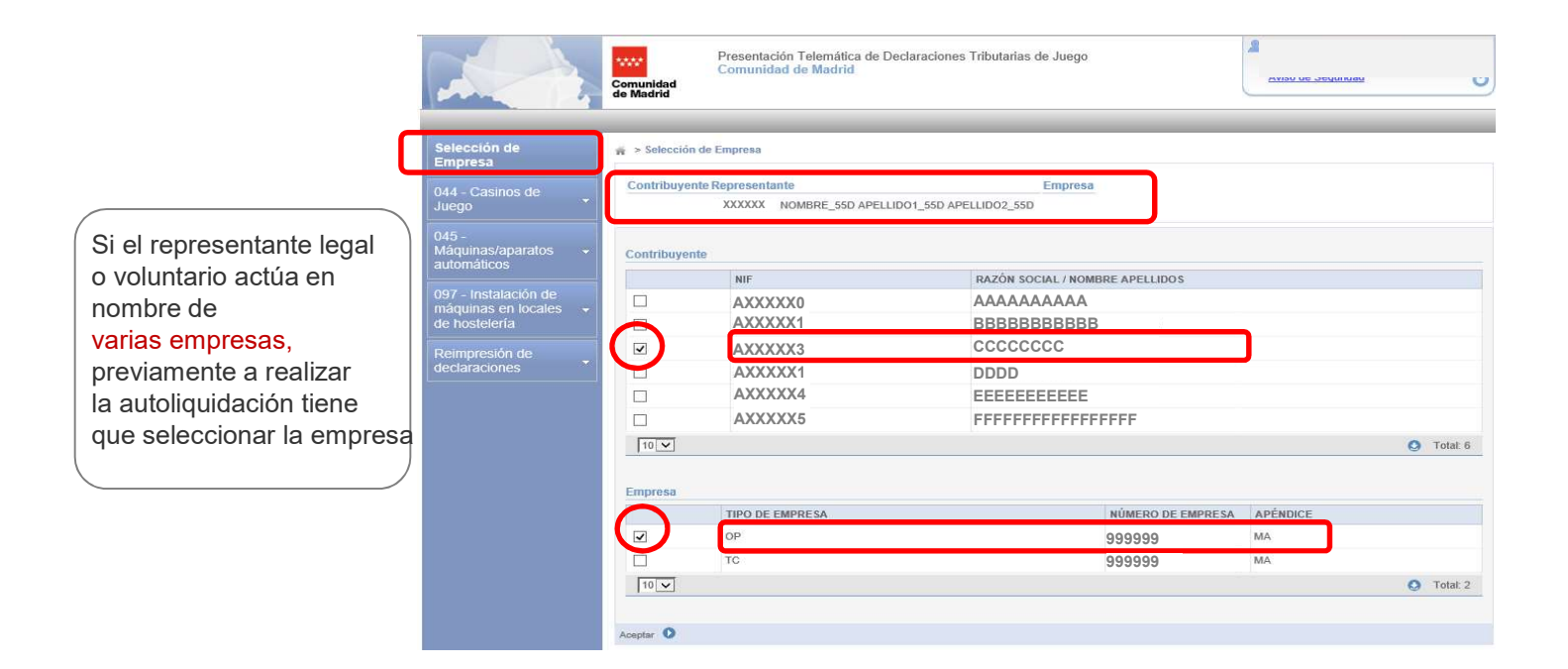

OFICINA VIRTUAL DE LA ADMINISTRACIÓN TRIBUTARIA

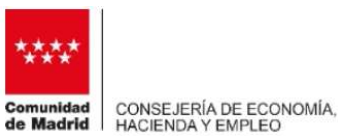

#### Comienza

Selecciona el modelo 044, y en el desplegable, elige la opción deseada:

- Iniciar una nueva declaración
- Declaraciones Pendientes

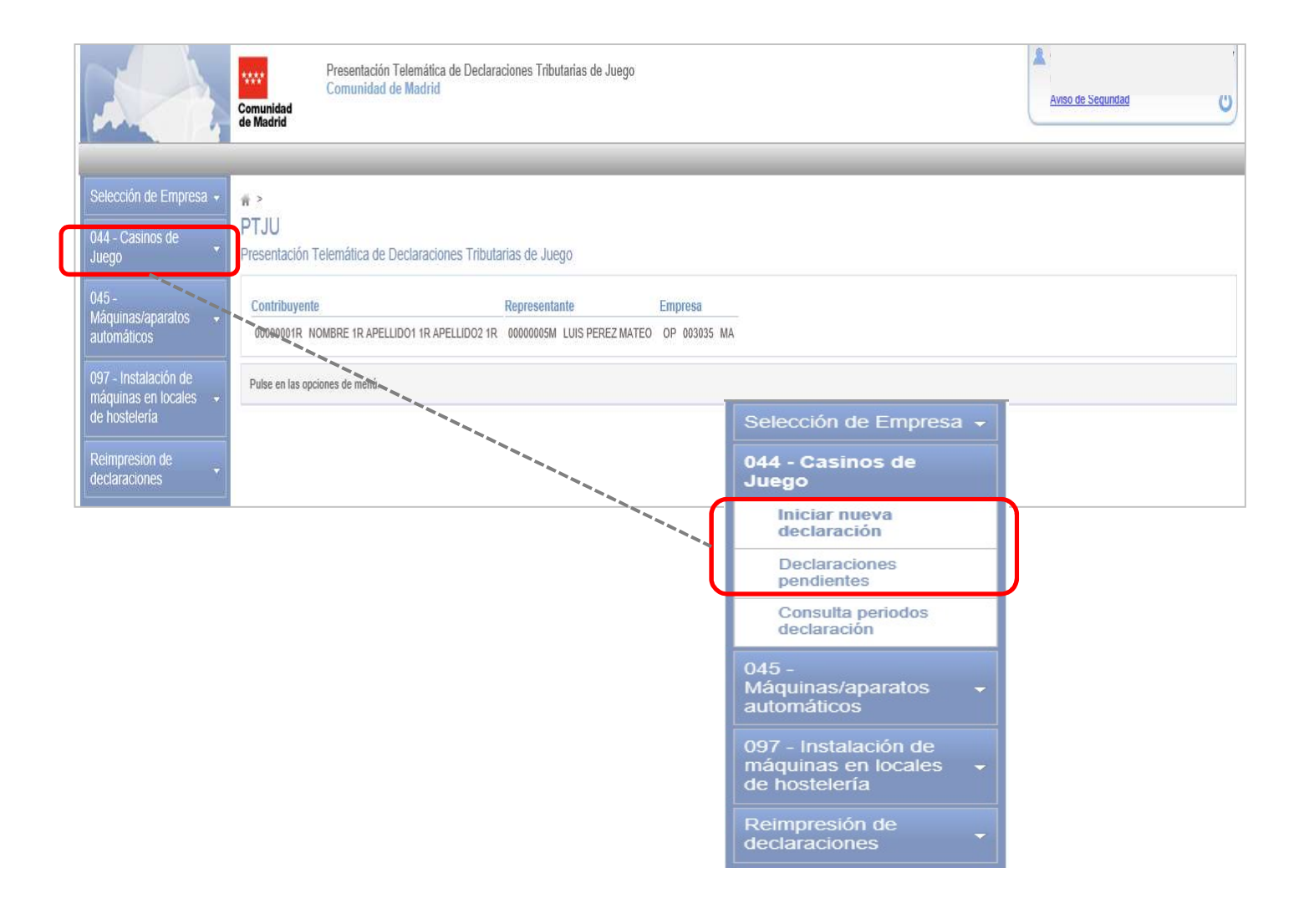

OFICINA VIRTUAL DE LA ADMINISTRACIÓN TRIBUTARIA

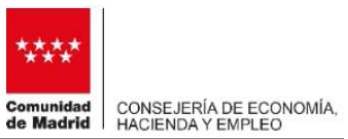

#### Si tu opción ha sido INICIAR UNA VUEVA DECLARACIÓN

#### Sigue los pasos

| ₩ > <u>044</u> | Casinos de Juego > Nueva declarac         | ión                                 |                                                        |  |
|----------------|-------------------------------------------|-------------------------------------|--------------------------------------------------------|--|
| Contrit        | uyente                                    | Empresa                             |                                                        |  |
| XXXXX          | XX NOMBRE PAGOBBVA APELLID                | 02 TC 000018                        |                                                        |  |
| Selecci        | ón del local                              |                                     |                                                        |  |
| Selecci        | ón del local<br>Tipo de Local             | Número de Local                     | Denominación                                           |  |
| Selecci        | ón del local<br>Tipo de Local<br>CA       | Número de Local<br>000019           | Denominación<br>GRAN FFFFFFFFFFFFFFF                   |  |
| Selecci        | ón del local<br>Tipo de Local<br>CA<br>SS | Número de Local<br>000019<br>000003 | Denominación<br>GRAN FFFFFFFFFFFFF<br>SATELAAAAAAAAAAA |  |

Cumplimenta de los datos de:

- Base Imponible
- Base Imponible Acumulada
- Cuotas Ingresadas Trimestres Anteriores

#### Graba la declaración

2

3

🖷 > 044 - Casinos de Juego > Nueva declaración

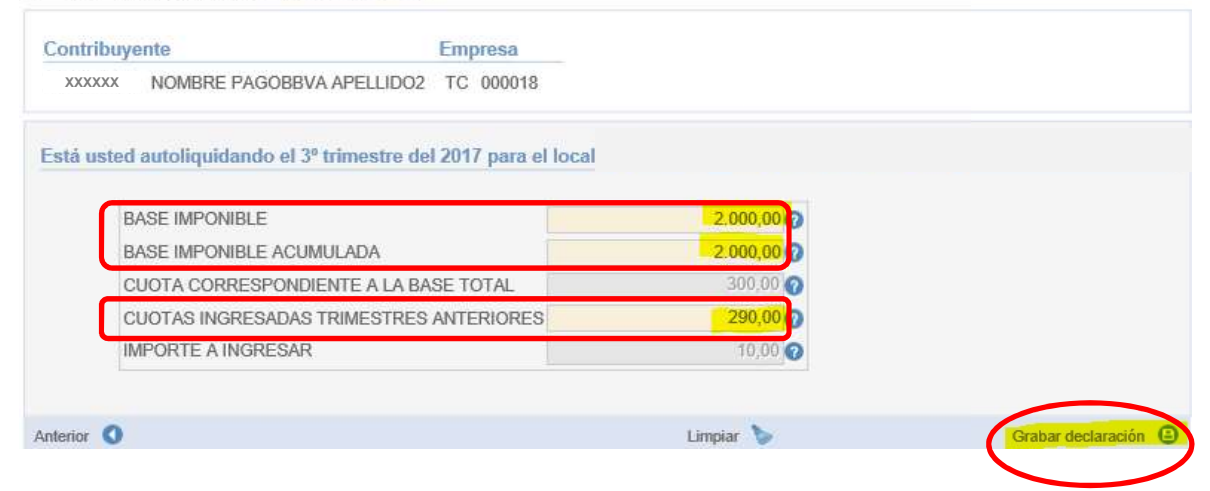

OFICINA VIRTUAL DE LA ADMINISTRACIÓN TRIBUTARIA

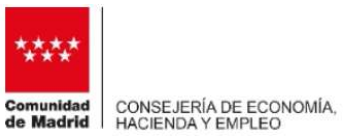

4

Selecciona la forma de pago, y marca la opción elegida

| > <u>044 - Casinos de Juego</u> → Nueva declaración                            |
|--------------------------------------------------------------------------------|
| ontribuyente Empresa                                                           |
| XXXXXX NOMBRE PAGOBBVA APELLIDO2 TC 000018                                     |
| La declaración se ha guardado correctamente.                                   |
| elección de Forma de Pago                                                      |
|                                                                                |
| Selección de Porma de Pago Información del Pago / Aplazamiento Firma Resultado |
|                                                                                |
| Autoliquidación Ejercicio Periodo Importe                                      |
| 0445170058715 2017 3 10,00 €                                                   |
|                                                                                |
|                                                                                |
|                                                                                |
|                                                                                |
| ncelar 😵                                                                       |

Pago telemático con Cuenta Bancaria

(1) Cumplimentar: Entidad Bancaria y Número de cuenta

| Contribuyente<br>XXXXXX PRUEBA NOMBRE NOMBRE AAAA PRUEBA APELLIDO A                                                                       | Empresa<br>JDOV PRUEBA APELLIDO2APELLIDO2 RSOCIAL TC 000018                                                                                                    |
|----------------------------------------------------------------------------------------------------|----------------------------------------------------------------------------------------------------|
| ielección de Forma de Pago                                                                                                    |                                                                                                    |
| Selecciin de Page Datos del Pago                                                                                                    | Resultado                                                                                                    |
| Autoliquidación         Ejercicio         Periodo         Importe           0445170059101         2017         3         3,00 €           |                                                                                                    |
| Entidad Financie ( CADVABANK CCC 2100                                                                                                    | <u>8555 0 22 0000000</u> 0                                                                                                    |
| El usuario conoce y acepta que la identificación realizada por la Com<br>infebidos o erróneos que se realicen en su cuenta como consecuen | ad de Madrid es suficiente a los efectos de operar con la Entidad Financiera colaboradora por él elegida. Por lo tanto, la Entidad Financiera queda exenta de toda responsabilidad por los cargos<br>le la utilización de este Sistema. |
| Asi mismo, en consecuencia, de contormidad con la normativa aplic<br>Pulse Pagar para continuar con el proceso de pago y Cancelar para    | ei usuano autoriza a la cinodo o manciera colaboradora por el elegica, en esie acto y de torma vrevocable, al cargo del importe resultante de la autoiquidación, en la cuenta indicada.<br>tenderlo.                                    |
| terior O                                                                                                    | Canoeller 🕄                                                                                                    |

OFICINA VIRTUAL DE LA ADMINISTRACIÓN TRIBUTARIA

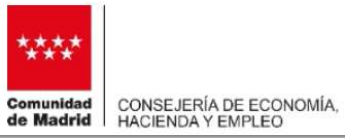

|                  |               |               |                |                |                   |             | Empresa       |           |  |
|------------------|---------------|---------------|----------------|----------------|-------------------|-------------|---------------|-----------|--|
| XXXXXX   PRUE    | A NOMERE NOME | RE AAAA PRUEE | IA APELLIDO AJ | PELLIDOV PRUEB | A APELLIDO 2 APEL | LIDOZ RSOCI | AL TC 000018  |           |  |
| tesumen del page |               |               |                |                |                   |             |               |           |  |
|                  |               |               | ~              | 120010010033   |                   |             |               |           |  |
| Selección de P   | orme de Plaga | Dates or      | bada           | Resumen del s  | rago              | 1 mms       |               | Permitado |  |
| -                |               |               |                |                |                   |             |               |           |  |
| A. Distant       |               |               |                |                |                   |             |               |           |  |
|                  |               |               |                |                |                   |             |               | 1         |  |
|                  |               |               |                |                |                   |             |               |           |  |
| Autoliquidad     | ión Ejersicio | Período       | Reporte        | NIF            | Cuenta            |             | ICCM Bancario |           |  |

Firma y Presentación de la Declaración

3

|                    |                  |                |                              | 1210203                  |                      |  |
|--------------------|------------------|----------------|------------------------------|--------------------------|----------------------|--|
| Sellección de Form | na de Pago       | Información    | del Pago i Aplazamento       | Firma                    | Resultado            |  |
| Rotolinuidaelóa    | Flatricia        | Derioda        | human                        |                          |                      |  |
| 0445170059101      | 2017             | 3              | 3,00 €                       |                          |                      |  |
|                    |                  |                |                              |                          |                      |  |
|                    |                  |                |                              |                          |                      |  |
| PRUEBA NOMB        | RE NOMBRE AAA    | A PRUEBA AI    | PELLIDO APELLIDOV PRUEB      | APELLIDOZAPELLIDOZ       | con NIF 44444444,    |  |
| manifiesta que o   | rata conforme co | o la antonquid | acion 04451/00511101 por imp | ode de 3,00 Euroe, cuyon | datos se muestran en |  |
| pantalla.          |                  |                |                              |                          |                      |  |

OFICINA VIRTUAL DE LA ADMINISTRACIÓN TRIBUTARIA

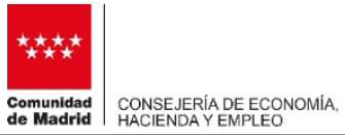

#### **4** Comprueba el estado de la presentación y si lo deseas la puedes imprimir

| La presentación                  | ee ha realicado   | correctamente | -                 |                                                |                          |                      |
|----------------------------------|-------------------|---------------|-------------------|------------------------------------------------|--------------------------|----------------------|
| llado de la presen               | tación            |               |                   |                                                |                          |                      |
| Senección de Forma               | de Page           | Datus del     | pape              | Resultion del Page                             | fime                     | Resultado            |
| Autoliquidación<br>6445170039101 | Ejercicio<br>2017 | Periodo<br>3  | Importe<br>3,50 € | Código Seguro Operación<br>EC 1588580A8/FD-4FE | NGCM Bancano<br>NGCM EBF | Estado<br>Presentado |
|                                  |                   |               |                   |                                                |                          |                      |

OFICINA VIRTUAL DE LA ADMINISTRACIÓN TRIBUTARIA

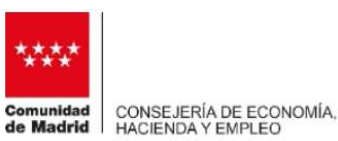

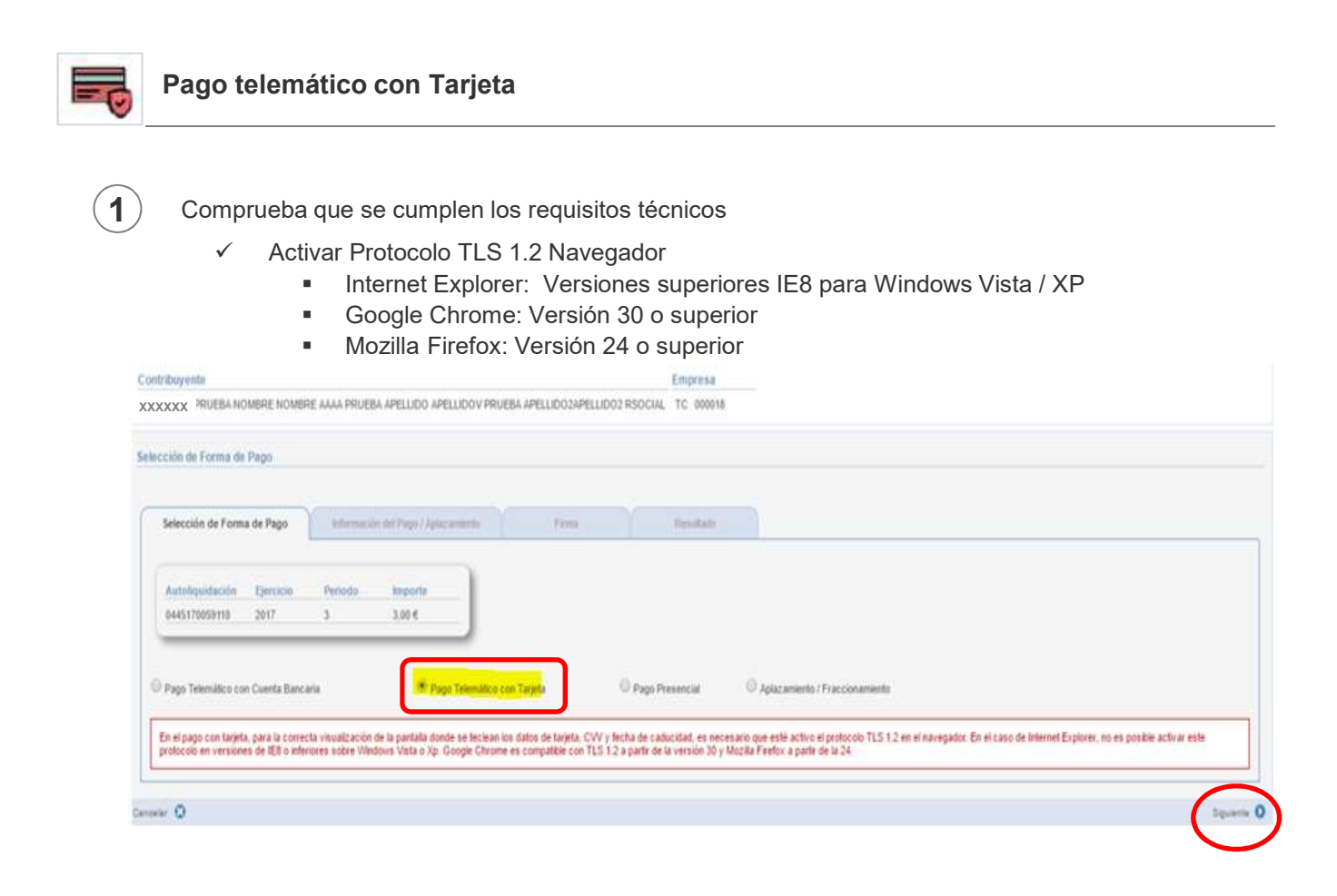

(2)

- Cumplimenta los siguientes datos: • Número de Tarjeta
  - Fecha de caducidad
  - CVV

| WW DEVICE AUDITOR AUDIT                                                                                                    |                                                                                                    |                                   |                             | Empresa                     |     |   |  |
|----------------------------------------------------------------------------------------------------|----------------------------------------------------------------------------------------------------|-----------------------------------|-----------------------------|-----------------------------|-----|---|--|
| XX PRUEBA NOMBRE NOM                                                                                                    | SHE AAAA PRUEBA APELUD                                                                                                    | O APELLIDOV PRUEBA APELLI         | D02APELLID02 RSOCIAL        | 1C 000018                   |     |   |  |
| ón de Forma de Pago                                                                                                    |                                                                                                    |                                   |                             |                             |     |   |  |
|                                                                                                    |                                                                                                    |                                   |                             |                             |     |   |  |
| Nocción de Forma de Pago                                                                                                    | Datos del pago                                                                                                    | Resumen del Pago                  | Firma                       | Amultado                    |     |   |  |
|                                                                                                    |                                                                                                    | _                                 |                             |                             |     |   |  |
| utoliquidación Ejercicio                                                                                                    | Periodo Import                                                                                                    | a                                 |                             |                             |     |   |  |
| 445170059110 2017                                                                                                    | 3 3,00 €                                                                                                    |                                   |                             |                             |     |   |  |
|                                                                                                    |                                                                                                    |                                   |                             |                             |     |   |  |
|                                                                                                    |                                                                                                    |                                   |                             |                             |     |   |  |
| land over cause a factoria                                                                                                    |                                                                                                    |                                   |                             |                             |     |   |  |
| cardity sparse must fire as multime                                                                                                    |                                                                                                    |                                   |                             |                             |     |   |  |
|                                                                                                    |                                                                                                    |                                   |                             |                             |     |   |  |
| VISA                                                                                                    |                                                                                                    | -                                 |                             |                             |     |   |  |
| VISA                                                                                                    | Patron Citat                                                                                                    | "Billion                          |                             |                             |     |   |  |
| VISA Muse                                                                                                    | Denne Dennes Chilly                                                                                                    |                                   |                             |                             |     |   |  |
| Número de Tarjeta:<br>Fecha Caducidad                                                                                                    | 10000000000000000000000000000000000000                                                                                                    |                                   |                             |                             |     | î |  |
| Número de Tarjeta:<br>Fecha Caducidad<br>Digitos de seguridad - CVV                                                                            |                                                                                                    |                                   |                             |                             |     | Í |  |
| Número de Tarjeta:<br>Fecha Caducidad<br>Dígitos de seguridad - CVV<br>¿Qué es esto?                                                           | CONCEPTION OF THE PARTY OF THE PARTY OF THE |                                   |                             |                             |     | Î |  |
| Número de Tarjeta:<br>Fecha Catucidad<br>Digitos de seguridad - CVV<br>¿Qué es esto?<br>Códipo de seguridad tCl                                |                                                                                                    |                                   |                             |                             |     | Í |  |
| Número de Tarjeta:<br>Fecha Caducidad<br>Digitos de seguridad - CVV<br>¿Olué es esto?<br>Código de seguridad (CI<br>El Código de Seguridad (CI | CONCOMPANY      CONCOMPANY       CONCOMPANY       CONCOMPANY       CONCOMPANY       CONCO     | ion de autenficitad de su tarista | de pago Vina, MesterCard, D | ners Club o American Expres |     | İ |  |
| Número de Tarjeta:<br>Fecha Caducidad<br>Digitos de segunidad - CVU<br>Qué es esto?<br>Código de segunidad (Cl<br>El Código de Segunidad (Cl   | 00000000000         12. *   2020. *           1         *         *           1         *         *           1         *         *           1         *         *           1         *         *           1         *         *           *         *         *           *         *         *           *         *         *           *         *         *           *         *         *           *         *         *           *         *         *           *         *         *           *         *         *           *         *         *           *         *         *           *         *         *           *         *         *           *         *         *           *         *         *           *         *         *           *         *         *           *         *         *           *         *         *           *         *         * <td>ión de autenticidad de su tarjeta</td> <td>de pago Visa, MasterCard, D</td> <td>ners Club o American Espres</td> <td>s./</td> <td>Î</td> <td></td>                                                                                                    | ión de autenticidad de su tarjeta | de pago Visa, MasterCard, D | ners Club o American Espres | s./ | Î |  |
| Nimero de Tarjeta:<br>Recha Caducidad<br>Digitos de segunidad - CVA<br>¿Oué es esto?<br>Código de segunidad (CI<br>El Código de Segunidad (CI  | WART         Executive           0200000000000         12 * 2020 *           12 * 2020 *         1           1000000000000000000000000000000000000                                                                                                    | inde automicidad de ou tarjeta    | de pago Visa, MasterCard, D | ners Club o American Expres | s.) |   |  |

OFICINA VIRTUAL DE LA ADMINISTRACIÓN TRIBUTARIA

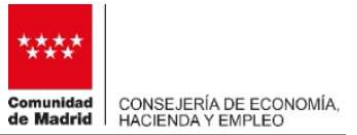

#### **3** Pulsar Continuar para firmar y presentar Declaración

| men del pago        |                 |           |         |               |               |                     |          |
|---------------------|-----------------|-----------|---------|---------------|---------------|---------------------|----------|
| Selección de l'orna | de Page :       | Datux del | (anges) | Resumen del P | higo          | Time:               | Residado |
| 🖌 El pago se h      | a realizado com | ectamente |         |               |               |                     |          |
|                     |                 |           | _       |               |               |                     |          |
|                     |                 |           |         |               |               |                     |          |
| Autoliquidación     | Epercicio       | Penodo    | Importe | NF            | Codigo Autori | tacion Pago Tarjeta |          |

OFICINA VIRTUAL DE LA ADMINISTRACIÓN TRIBUTARIA

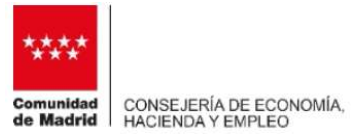

| Pago Presencial | 2 | Pago | Presencial |
|-----------------|---|------|------------|
|-----------------|---|------|------------|

1

Al elegir esta opción hay que imprimir la Carta de Pago para abonarla en la entidad bancaria

| NORDOW ENDERA AVVVV TO MANYA                                                                                                    |                                                                                                    |
|----------------------------------------------------------------------------------------------------|----------------------------------------------------------------------------------------------------|
| AXXXXXX EMPRESA AXXXXX TC 000018                                                                                                    |                                                                                                    |
| Selección de Forma de Pago                                                                                                    |                                                                                                    |
| Selección de Forma de Pago Información del Pago / Aplazamiento                                                                                                    | Firma Resultado                                                                                                    |
|                                                                                                    |                                                                                                    |
| Autoliquidación Ejercicio Periodo Importe                                                                                                    |                                                                                                    |
| <u>0445180001314</u> 2017 4 10,00 €                                                                                                    |                                                                                                    |
|                                                                                                    |                                                                                                    |
| O Pago Telemático con Cuenta Bancaria O Pago Telemático con T                                                                                                    | Tarjeta O Pago Presencial O Aplazamiento / Fraccionamiento                                                                                                    |
|                                                                                                    |                                                                                                    |
| entidades financieras colaboradoras y realizarto mediante metálico o cheque ban                                                                                     | onquidaciones, unicando el mendo inadicional de acuar presencialmente y dentro de su norano de apenura a alguna de las oncinas de las<br>cario conformado a favor de la Tesorería General de la Comunidad de Madrid.                                                                                                    |
| Para materializar el pago, es necesario imprimir las cartas de pago que se facilitar                                                                                | In. Una vez impresa debe pulsar "Siguiente" para que la declaración cambie su estado.                                                                                                    |
| Una vez realizado el pago, para finalizar la presentación telemática, accede al me<br>Colaboradora, Fecha del ingreso y NCCM) y una vez verificada su correspondenc | anú de Declaraciones Pendientes y mediante la opción "Continuar declaración" se facilitarán los datos correspondientes al pago realizado(Entida<br>cia, se procederá a la presentación de la autoliquidación.                                                                                                    |
|                                                                                                    |                                                                                                    |
| ancelar 😧                                                                                                    | Imprimir Carta de Pago Presencial O                                                                                                    |
|                                                                                                    |                                                                                                    |
|                                                                                                    | Imprimir Carta de Pago                                                                                                    |
| y al                                                                                                    | bonarla en Entidad Bancaria                                                                                                    |
|                                                                                                    |                                                                                                    |
|                                                                                                    |                                                                                                    |
|                                                                                                    |                                                                                                    |
|                                                                                                    |                                                                                                    |
| Con al norse on Entided Denserie                                                                                                    | Dirección Ganeral de Tributos lingreso presencial en Entidades Colaboradoras<br>conselfería de Economía.                                                                                                    |
| obtonomos un Código NCCM                                                                                                    | Comunidad de Madrid Obtención del código NCCM                                                                                                    |
| obtenenios un Coulgo NCCM                                                                                                    |                                                                                                    |
|                                                                                                    |                                                                                                    |
|                                                                                                    | 0445180001314                                                                                                    |
|                                                                                                    | "Los data personales receptios en estr formulario estale integradas en la Astividad de Tratamento "TRESUBRAY CEIN". In Reportable del Tratamento la Dirección General de TREUTOS<br>en "La recentador y pasterio de las trabales quebes y paperos de la Comunitad de Maldit. Generalizario en tratamentos la Dirección General de Tratamento<br>en "generalizario" de las trabales quebes y paperos de la Comunitad de Maldit. Generalizario en tratamentos la Dirección General de Tratamento<br>en "generalizario" de las trabales quebes y paperos de las Comunitad de Maldit. Generalizario en tratamentos la tratamento in Universidor de las tratamentos de las tratamentos de las tra                           |
|                                                                                                    | Logenzation propide en etc formulato están hispandos en la Astividad en Tratamiento - Trata Callor V CRO <sup>1</sup> de La paparela de la Induce de La Astividad en Tratamiento - Trata Callo V CRO <sup>1</sup> de La paparela de la Calla Induce de La Astividad en Tratamiento - Trata Callo V CRO <sup>1</sup> de La paparela de la Calla Induce de La Calla Induce de La Astividad en Tratamiento - Trata Calla V CRO <sup>1</sup> de La paparela de la Calla Induce de La Calla Induce de La Calla Induce de Calla Induce de Calla Indu |
|                                                                                                    | C4451 100001314     C4451 100001314     C4451 10000131     C4451 10000131     C4451 10000131     C4451 1000013     C4451 1000013     C4451 1000013     C4451 1000013     C4451 1000013     C4451 1000013     C4451 1000013     C4451 1000013     C4451 1000013     C4451 1000013     C4451 1000013     C4451 100001     C4451 100001     C4451 100001     C4451 100001     C4451 100001     C4451 100001     C4451 100001     C4451 100001     C4451 100001     C4451 100001     C4451 100001     C4451 100001     C4451 100001     C4451 10000     C4451 100001     C4451 10000     C4451 100000                                             |
|                                                                                                    | Letter to the second second se                                    |
|                                                                                                    | Logenson in the formation of the test of the test of the test of the test of the test of the test of the test of the test of the test of the test of the test of the test of the test of the test of the test of test of test of                                          |
|                                                                                                    | Let a consider a second a second a                                         |
|                                                                                                    | Low Control of the second of the second                                         |
|                                                                                                    | Lease the protocols are not provided and the top characteristic of the top characteristic of the top characteristic o                                         |
|                                                                                                    | Contract of the second second seco                                                                   |
|                                                                                                    | Level of the periods receptor on our formular estable streptor of a Consultable of the Market Consoling on the periods of a Consultable of the Market Consoling on the periods of a Consultable of the Market Consoling on the periods of a Consultable of the Market Consoling on the periods of a Consultable of the Market Consoling on the periods of the Market Consoling on the periods of the Market Consoling on the periods of the Market Consoling on the periods of the Market Consoling on the periods of the Market Consoling on the periods of the Market Consoling on the periods of the Market Consoling on the periods of the Market Consoling on the periods of the Market Consoling on the periods of the Market Consoling on the periods of the Market Consoling on the periods of the Market Consoling of the Market Consoling o                                     |
|                                                                                                    | Lange and the product receive and the term formulation of the strange of the term formulation of the strange of the strange of the strange of the s                                    |
|                                                                                                    | Image: Description of the construction of the construct                                                                   |
|                                                                                                    | Image: Control of the state of the state of the stat                                                                   |
|                                                                                                    |                                                                                                    |
|                                                                                                    | Image: Control of the control of the control of th                                                                   |
|                                                                                                    | <text></text>                                                                                                    |

3

OFICINA VIRTUAL DE LA ADMINISTRACIÓN TRIBUTARIA

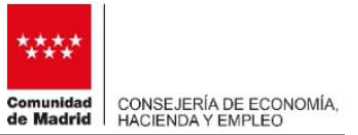

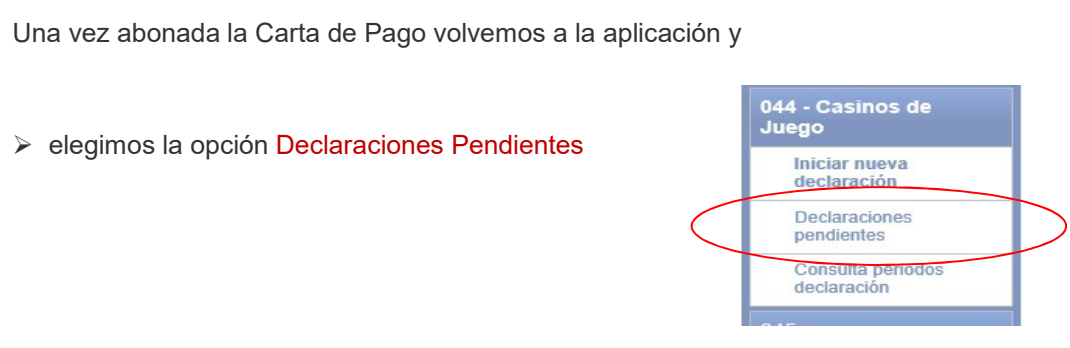

> Seleccionamos declaración pendiente de grabar NCCM y pulsamos "Continuar Declaración"

| ontribuyente      |                       | Empre        | 258                                           |                               |                                         |                               |                                                  |                                |                               |                                 |                               |
|-------------------|-----------------------|--------------|-----------------------------------------------|-------------------------------|-----------------------------------------|-------------------------------|--------------------------------------------------|--------------------------------|-------------------------------|---------------------------------|-------------------------------|
| XXXXXX EMPRES     | A AXXXXX              | X TC 0       | 00018                                         |                               |                                         |                               |                                                  |                                |                               |                                 |                               |
| claraciones Pendi | entes                 |              |                                               |                               |                                         |                               |                                                  |                                |                               |                                 |                               |
|                   |                       |              |                                               |                               |                                         |                               |                                                  |                                |                               |                                 |                               |
| Autoliquidación   | Ejercicio             | Periodo      | Local                                         | Base<br>Imponible             | Base Imponible<br>Acumulada             | Cuota Base<br>Total           | Cuota Ingresada Periodos<br>Anteriores           | Importe a<br>Ingresar          | Fecha<br>Estado               | Estado                          | Observacione                  |
| Autoliquidación   | Ejercicio 4<br>2017 4 | Periodo<br>4 | Local<br>XXXXXXXXXXXXXXXXXXXXXXXXXXXXXXXXXXXX | Base<br>Imponible<br>2.000,00 | Base Imponible<br>Acumulada<br>2.000,00 | Cuota Base<br>Total<br>300,00 | Cuota Ingresada Periodos<br>Anteriores<br>290,00 | Importe a<br>Ingresar<br>10,00 | Fecha<br>Estado<br>04/01/2018 | Estado<br>Pendiente grabar NCCM | Observacione<br>Pago Presenci |

#### > Ya solo falta cumplimentar los datos que nos pide

| induyente                                          | Empresa                   |                                                   |             |                             |      |             |
|----------------------------------------------------|---------------------------|---------------------------------------------------|-------------|-----------------------------|------|-------------|
| XXXXX EMPRESA AXXXXX                               | K FC 000018               |                                                   |             |                             |      |             |
| ción de Forma de Pago                              |                           |                                                   |             |                             |      |             |
|                                                    |                           |                                                   |             |                             |      |             |
| Selección de Forma de Pago                         | Datos del Pago            | Resumen del Pago                                  | Firma       | Resultado                   |      |             |
|                                                    |                           |                                                   |             |                             |      |             |
| Autoliquidación Ejercicio                          | Periodo Importe           |                                                   |             |                             |      |             |
| 0446190001214 2017                                 | 4 10.00 F                 |                                                   |             |                             |      |             |
| 0445180001314 2017                                 | 4 10,00€                  |                                                   |             |                             |      |             |
| 0445180001314 2017                                 | 4 10,00€                  |                                                   |             |                             |      |             |
| 0445180001314 2017                                 | 4 10,00€                  |                                                   | <b>.</b> .  |                             |      |             |
| 0445180001314 2017<br>ntidad Financiera BANKIA (CA | 4 10,00 €<br>JA MADRID) ▼ | cha del Pago 04/01/2018                           | Código NCCM | 3458E812                    |      |             |
| 0445180001314 2017<br>ntidad Financiera BANKIA (CA | 4 10,00 €<br>JA MADRID) ▼ | cha del Pago 04/01/2018                           | Código NCCM | 3458E812                    |      |             |
| 0445180001314 2017<br>ntidad Financiera BANKIA (CA | 4 10,00 €                 | cha del Pago 04/01/2018                           | Código NCCM | 3458E812                    |      |             |
| ntidad Financiera BANKIA (CA                       | 4 10,00 €                 | cha del Pago 04/01/2018                           | Código NCCM | 3458E812                    |      | Siguien     |
| ntidad Financiera BANKIA (CA                       | 4 10,00 €                 | cha del Pago 04/01/2018                           | Código NCCM | 3458E812                    |      | Siguien     |
| ntidad Financiera BANKIA (CA                       |                           | cha del Pago 04/01/2018                           | código NCCM | 3458E812                    |      | Siguien     |
| ntidad Financiera BANKIA (CA                       | 4 10,00 €                 | cha del Page 04/01/2018                           | Sádigo NCCM | 3458E812                    | <br> | Siguien     |
| ntidad Financiera BANKIA (CA                       | 4 10,00 E                 | cha del Pago 04/01/2018                           | bódigo NCCM | 3458E812<br>Pelar ©<br>NCCM |      | <br>Siguien |
| ntidad Financiera BANKIA (CA                       | 4 10,00 €                 | cha del Pago 04/01/2018<br>Fecha<br>de<br>Pago    | Cann        | 3458E812<br>Pelar O<br>NCCM |      | Siguien     |
| ntidad Financiera BANKIA (CA                       | 4 10,00 €                 | cha del Pago<br>04/01/2018<br>Fecha<br>de<br>Pago | Cano        | 3458E812                    | <br> | <br>Siguien |
| ntidad Financiera BANKIA (CA                       | 4 10,00 €                 | cha del Pago<br>04/01/2018<br>Fecha<br>de<br>Pago | Cane        | 3458E812                    | <br> | <br>Siguien |

OFICINA VIRTUAL DE LA ADMINISTRACIÓN TRIBUTARIA

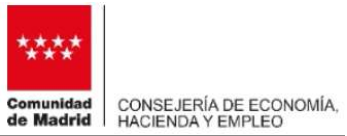

| Aplazamiento / Fraccionamiento                                                                                                    |                            |                  |           |                         |
|----------------------------------------------------------------------------------------------------|----------------------------|------------------|-----------|-------------------------|
| <ol> <li>En esta opción, solo tienes que cum</li> <li>Tipo de plazo</li> <li>Número de plazos</li> <li>Entidad financiera</li> <li>Cuenta para domiciliación</li> </ol> | plimentar los sigui        | entes datos      |           |                         |
| unit nut ante                                                                                                    |                            | Culture          |           |                         |
| AXXXXXX PRUEBA NOMBRE NOMBRE AAAA PRUEBA APELLIDO APELLIDOV PR                                                                                                    | NUEBA APELLIDOZAPELLIDOZ R | SOCIAL TC 000018 |           |                         |
| ago Aplazado                                                                                                    |                            |                  |           |                         |
|                                                                                                    |                            |                  |           |                         |
| Selección de Farma de Page Aplazamiento / Fraccionamiento                                                                                                    | (Restumen det Page         | Firma            | Resultado |                         |
| Autoliquidación Ejercicio Periodo Importe<br>0445170059128 2017 3 3,00 €                                                                                                |                            |                  |           |                         |
| Tipo de plazo                                                                                                    | 0                          |                  |           |                         |
| Enlidad Financiera: EUROBANK DEL MEDITERRANEO                                                                                                    | 000                        |                  |           |                         |
| ARANS                                                                                                    |                            |                  |           |                         |
| 18-AN CON TOTMARE HARMACONAL<br>ES19 0 1901821128560201535118 0 5                                                                                                    |                            |                  |           |                         |
| ierror O                                                                                                    | Cancelar 🔘                 |                  |           | Continuar Declaración 🥥 |
| 2 Y "Continuar con la Declaración"                                                                                                    |                            |                  |           |                         |

para acceder a Firma y Presentación declaración

OFICINA VIRTUAL DE LA ADMINISTRACIÓN TRIBUTARIA

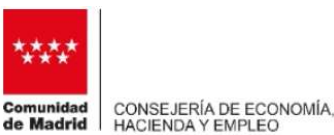

Si tu opción ha sido DECLARACIONES PENDIENTES

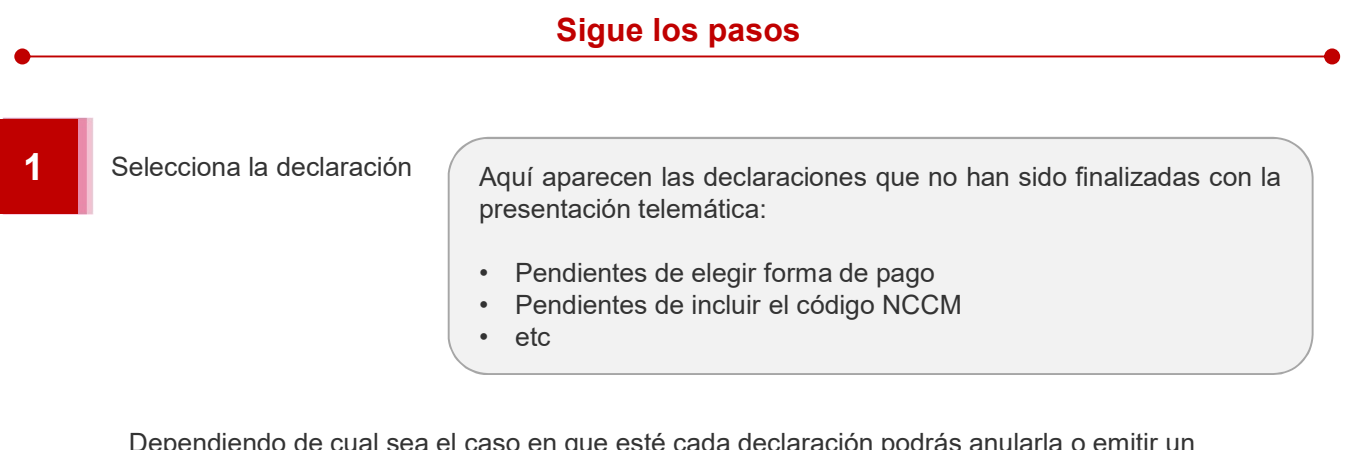

Dependiendo de cual sea el caso en que esté cada declaración podrás anularla o emitir un duplicado de la carta de pago, de tal forma que puedas continuar con la declaración y terminar su presentación.

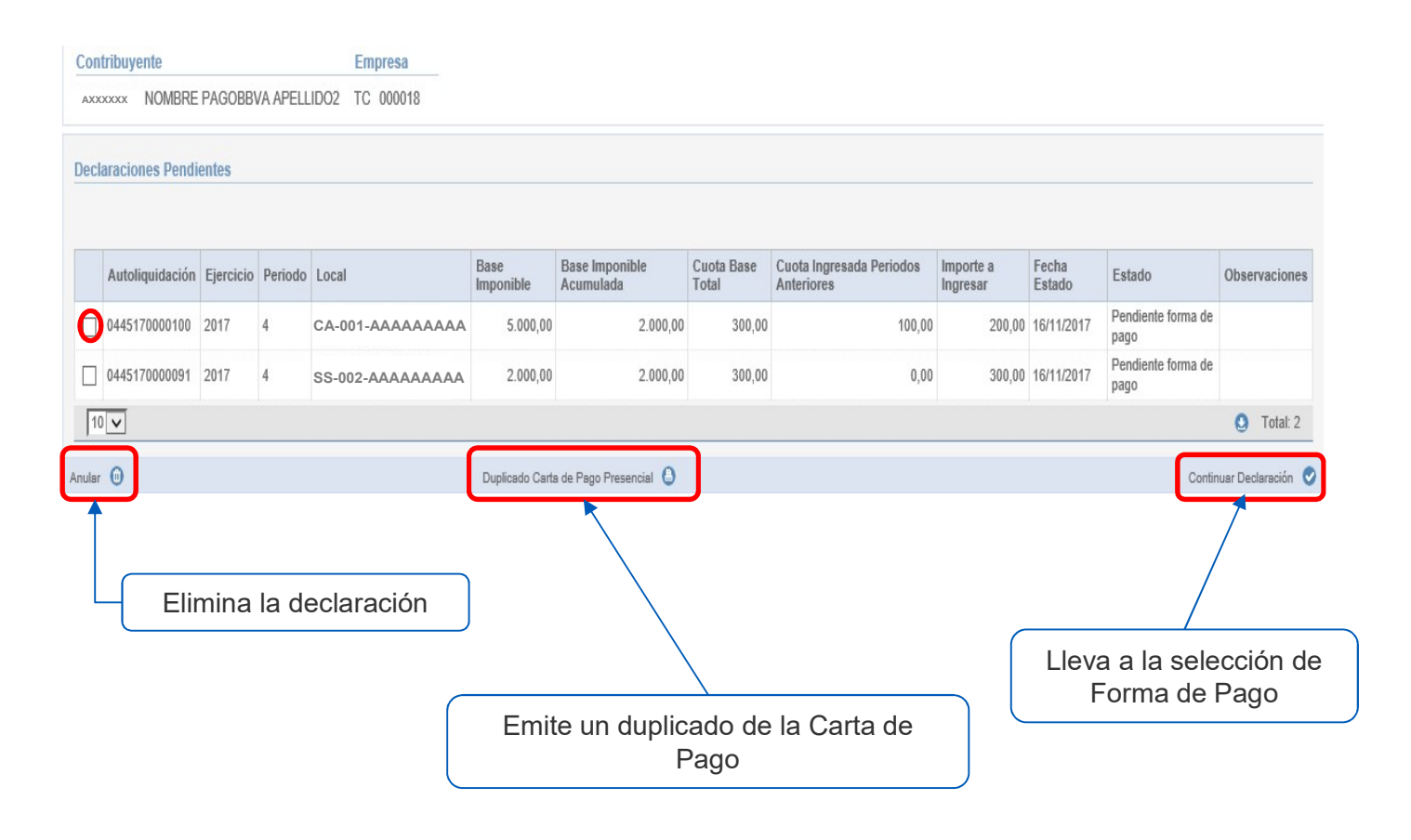

OFICINA VIRTUAL DE LA ADMINISTRACIÓN TRIBUTARIA

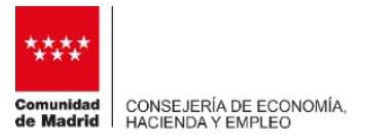

#### Imprime tu declaración

| 5 En la prir                                                             | nera pantalla de la aplicación te vas a encontrar la opción de " <b>Reimpresión de declaraciones</b> ",            |
|--------------------------------------------------------------------------|----------------------------------------------------------------------------------------------------|
|                                                                          | Presentación Telemática de Declaraciones Tributarias de Juego<br>Comunidad<br>de Madrid                            |
| Selección de Emp<br>044 - Casinos de<br>Juego                            | PTJU<br>Presentación Telemática de Declaraciones Tributarias de Juego                                              |
| 045 -<br>Máquinas/aparato<br>automáticos                                 | Contribuyente Representante Empresa<br>IXXXXXX NOMBRE 1R APELLIDO1 1R APELLIDO2 1R XXXXXX LUISXXXXXXX OP 003035 MA |
| 097 - Instalación<br>máquinas en loca<br>de hostelería<br>Reimpresion de | Putse en las opciones de menú.                                                                                     |

En esta opción deberás seleccionar la declaración que quieres imprimir, para ello dispones de una serie de filtros que te facilitarán la búsqueda:

- Modelo
- Autoliquidación
- Empresa
- Ejercicio
- Periodo / mes

| ribuvente     | Empresa                |            |             |           |            |                   |               |          |                    |                |
|---------------|------------------------|------------|-------------|-----------|------------|-------------------|---------------|----------|--------------------|----------------|
| XXXX NOMB     | RE APE1 APE2 TC 00000  | 19         |             |           |            |                   |               |          |                    |                |
| 5             |                        |            |             |           |            |                   |               |          |                    |                |
| elo Seleccion | ne 🔽 👩 Autoliquidación | 1          | 🕜 Empresa   |           | 0          |                   |               |          |                    |                |
| icio          | Periodo/Mes            | Seleccione | 0           |           |            |                   |               |          |                    |                |
| O Borrar fil  | tros 🏷                 |            |             |           |            |                   |               |          |                    |                |
| Modelo        | Autoliquidación        | Ejercicio  | Periodo/Mes | Empresa   | Estado     | Importe Ingresado | Fecha Pago    | Aplazado | Fecha Presentación | Documento GATA |
| 044           | 0445170032151          | 2017       | Segundo     | TC 000009 | Presentado | 1,                | 00 18/09/2017 | No       | 18/09/2017         | 2017 J 400955  |
| 044           | 0445170042773          | 2017       | Tercer      | TC 000009 | Presentado | 1,                | 00 06/10/2017 | No       | 06/10/2017         | 2017 J 401222  |
| v             |                        |            |             |           |            |                   |               |          |                    | <b>O</b> T     |
|               |                        |            |             |           | <b>_</b>   |                   |               |          |                    |                |
|               |                        |            |             |           |            | Imprimir O        |               |          |                    |                |
|               |                        |            |             |           | _          |                   |               |          |                    |                |

Una vez seleccionada solo queda imprimir.

OFICINA VIRTUAL DE LA ADMINISTRACIÓN TRIBUTARIA

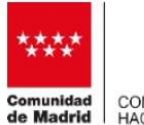

CONSEJERÍA DE ECONOMÍA, HACIENDA Y EMPLEO

#### Pago No Aplazado

| C                              | Consider General le Tributo y Ordenación y<br>Considerá de Juago<br>Considerá de Concorda, Empieo y Hacienda<br>Omunidad de Madrid<br>Igo Administración 72000                          | TASA FISCAL SOB                              | RE EL J<br>Casinos de<br>DACI | UEGO<br>Juego<br>IÓN                 | 01300W                         | 4 €                                    |
|--------------------------------|----------------------------------------------------------------------------------------------------|----------------------------------------------|-------------------------------|--------------------------------------|--------------------------------|----------------------------------------|
| Pedido                         | DIRECCIÓN GENERAL DE TRIBUTOS<br>ORDENACIÓN Y GESTIÓN DE JUEGO<br>PRESENTACIÓN TELEMÁTICA<br>2017 J 400525 07/08/2017                                                                   | Y 04451                                      | 7001995                       | 3                                    |                                | Ejercicio<br>2017<br>Trimestre<br>2    |
| <b>Bujeto Pastivo</b>          | C.I.F. y N.I.F. Nombre o Razón Social<br>AXXXXXXXX RSOCIAL<br>Domicilo Fiscal - Nombre de la via pública<br>CALLE XXX<br>Provincia Município                                            |                                              | Número<br>25<br>Cód. 1        | Esc.<br>Postal                       | Nª registr<br>Piso<br>Teléfono | o T. C.<br>TC000009<br>Pta             |
| Representante                  | Colado Vilatea Colado Vilatea XXXXXXXX APELLIDO1 REPREI Domicilo Fiscal - Nombre de la via pública Provincia Município                                                                  | SENTANTE APELLIDO2 REPRESENT                 | Cod. 1                        | 28400<br>BRE REPRE<br>Esc.<br>Postal | Piso<br>Teléfono               | Pta                                    |
| Dates Activitied               | Nº de local Nombre dei casin<br>000018 CASINO<br>Dirección del establecimiento<br>CALLE XXX                                                                                             | No Municipio<br>Alcoben                      | das                           |                                      |                                |                                        |
| Liquidación                    | Base imporible correspondiente al trimes<br>Base imporible total acumulada en el pre<br>Cuota correspondiente a la base total<br>Cuotas ingresadas en trimestres anterion<br>A ingresar | tre objeto de declaración<br>sente ejercicio | ···· [                        |                                      | 15                             | 23,00<br>12,00<br>1,80<br>1,00<br>0,80 |
| Aplacant into Fraction minute. | CODIGO SEGURO DE OPERACIÓN: 050<br>FECHA Y HORA DE PRESENTACIÓN: 254                                                                                                    | 118FDEAC080402<br>08/2017 09:13:40           |                               |                                      |                                |                                        |
| Ingreso                        | CODIGO NCCM B                                                                                                    | ANCARIO: 1F01                                | ISCF7                         |                                      |                                |                                        |

#### us della personan regalata ancio hosponde y herata en el Anez TRESCON, cue balate en la crisencia de la benessió ación a companyo de la traba Mandanda por la Contracta de Manda La cuento no el Anglano de Talamant de Carlo Personante en la Angueria de Mand Santa de la cuencia de la cuencia de la cuencia de la cuencia de la cuencia de la cuencia de la cuencia de la cue Santa de la cuencia de la cuencia de la cuencia de la cuencia de la cuencia de la cuencia de la cuencia de la cuencia de la dela cuencia de la cuencia de la cuencia de la cuencia de la cuencia de la cuencia de la cuencia de la cuencia de la dela cuencia de la cuencia de la cuencia de la cuencia de la cuencia de la cuencia de la cuencia de la cuencia de la cuencia de la cuencia de la dela (1007). Con una a herea an anolitación de la cuencia della della cuencia de la cuencia de la cuencia della della de

Ejemplar para el Interesado

#### Pago Aplazado

| C                                 | Direction General de Tribu<br>Gestión del Juago<br>Consejería de Economia, d<br>Omunidad de<br>Igo Administración 72000 | may Ordenación y<br>Impies y Hacienda<br>Madrid                  | TASA FISCAL S                    | OBRE EL J<br>Casinos de | UEGO<br>Juego<br>IÓN | 04          | 4 €                                 |
|-----------------------------------|----------------------------------------------------------------------------------------------------|------------------------------------------------------------------|----------------------------------|-------------------------|----------------------|-------------|-------------------------------------|
| Pettoo                            | DIRECCIÓN GENER<br>ORDENACIÓN Y GE<br>PRESENTACIÓN<br>2017 J 400442                                                     | AL DE TRIBUTOS Y<br>STIÓN DE JUEGO<br>N TELEMÁTICA<br>07/08/2017 |                                  | 4517001666              | ю                    |             | Ejercicio<br>2017<br>Trimestre<br>2 |
|                                   | C.I.F. y N.I.F. Nomb                                                                                                    | re o Razón Social                                                |                                  |                         |                      | Nº registro | T.C.                                |
| 8                                 | AXXXXXX RSC                                                                                                    | CIAL                                                             |                                  |                         |                      |             | TC000018                            |
| 6                                 | CALLE YYY                                                                                                    | la via publica                                                   |                                  | Numero                  | ESC.                 | PISO        | Pta                                 |
| ž                                 | Provincia                                                                                                    | Municipio                                                        |                                  | Cód.                    | Postal               | Telefono    |                                     |
|                                   |                                                                                                    | Collado Villaiba                                                 |                                  |                         | 28400                |             | 9185                                |
|                                   | N.I.F. Ape                                                                                                    | ildos y Nombre                                                   |                                  |                         |                      |             |                                     |
|                                   | Oomicilio Fiscal - Nombre de                                                                                            | la via pública                                                   |                                  | Número                  | Esc.                 | Piso        | Pta                                 |
|                                   |                                                                                                    |                                                                  |                                  |                         |                      |             |                                     |
|                                   | Provincia                                                                                                    | Municipio                                                        |                                  | Cód.                    | Postal               | Teléfono    |                                     |
|                                   |                                                                                                    |                                                                  |                                  |                         |                      |             |                                     |
| 3                                 | Nº de local                                                                                                    | Nombre del casino                                                | <u>)</u>                         |                         |                      |             | _                                   |
|                                   | 000019                                                                                                    | CASINO                                                           |                                  |                         |                      |             |                                     |
|                                   | Dirección del establecimient                                                                                            | 0                                                                | Munic                            | ipio                    |                      |             |                                     |
| 8                                 | CALLE XXX                                                                                                    |                                                                  | AC.                              |                         |                      |             | _                                   |
|                                   | Prove law weble comment                                                                                                 | -                                                                | - abilita da dastanastas         | -                       |                      |             |                                     |
|                                   | Base imponible correspo                                                                                                 | indiente al trimestri                                            | e objeto de declaración          |                         |                      | 6.56        | 7,00                                |
| io.                               | Base imponible total acu                                                                                                | mulada en el prese                                               | ente ejercicio                   |                         |                      | 56          | 7,00                                |
| dac                               | Cuota correspondiente a                                                                                                 | la base total                                                    |                                  |                         |                      | 8           | 5.05                                |
| 10                                |                                                                                                    |                                                                  |                                  |                         |                      |             |                                     |
| -                                 | Cuotas ingresadas en tri                                                                                                | imestres anteriores                                              |                                  |                         |                      | 7           | 7,00                                |
|                                   | A ingresar                                                                                                    |                                                                  |                                  |                         |                      |             | 8.05                                |
|                                   |                                                                                                    |                                                                  |                                  |                         |                      | _           | -                                   |
| let active the Franci one relevit | CODIGO SEGURO DE OP<br>FECHA Y HORA DE PRES                                                                             | ERACIÓN: AF66<br>ENTACIÓN: 11/08                                 | 129F01446F25F<br>3/2017 13:23:51 |                         |                      |             |                                     |
|                                   | Nº de solicitud de aplaza                                                                                               | miento: I20170                                                   | 01093 Tipo de Plazo              | : Mensual               |                      | Nº de Plaz  | 06: 5                               |

n dela persona negativa anti horgenata y batara en el famer 7000.000, con batara el vertenación de la hiteración ante a combiguente de la televisión al dela persona para la constate de la batara de la batar a famera de la tele presente en Aquena de Presenta de la bata en actual compañía, y no poder ser adata sano en la supesta presida en la la de la como de la constate de la bata a batar a compañía de la batar a televisión a compañía de la su de compañía forma de la constate de la batar a la batar (2010), televisión a una abatara a manifesta de la su de compañía forma de la constate de la batar a batara de la constate de la batar

Ejemplar para el Interesado